#### **BOSCH AutoDome 800 HD**

This Standard Operating Procedure is to provide a standard configuration for CCTV cameras in District 5 for consistent operation in SunGuide, VLC and IVEDDS. Standard settings to check: Network settings, Video/Encoder settings, SNTP (time server type), IP addresses, PTZ settings, Date and Time, RTSP port, NTCIP (port and address), and On Screen Display (ODS).

The following SOP is for the BOSCH AutoDome 800 HD (820) IP camera.

Log into the camera, using Internet Explorer or Chrome to access the camera's user interface. Type in the default IP address.

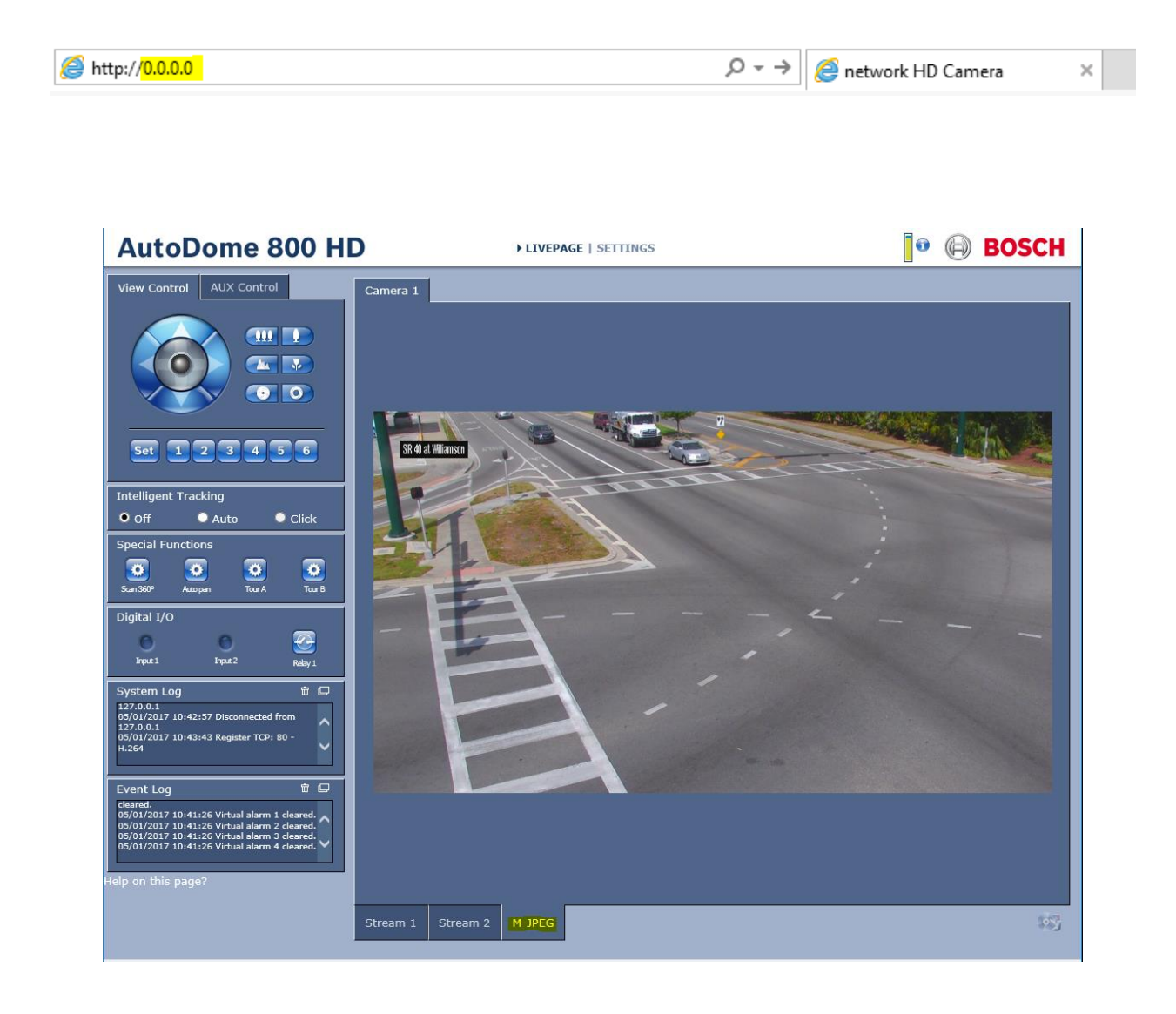

Click on "Settings".

#### AutoDome 800 HD

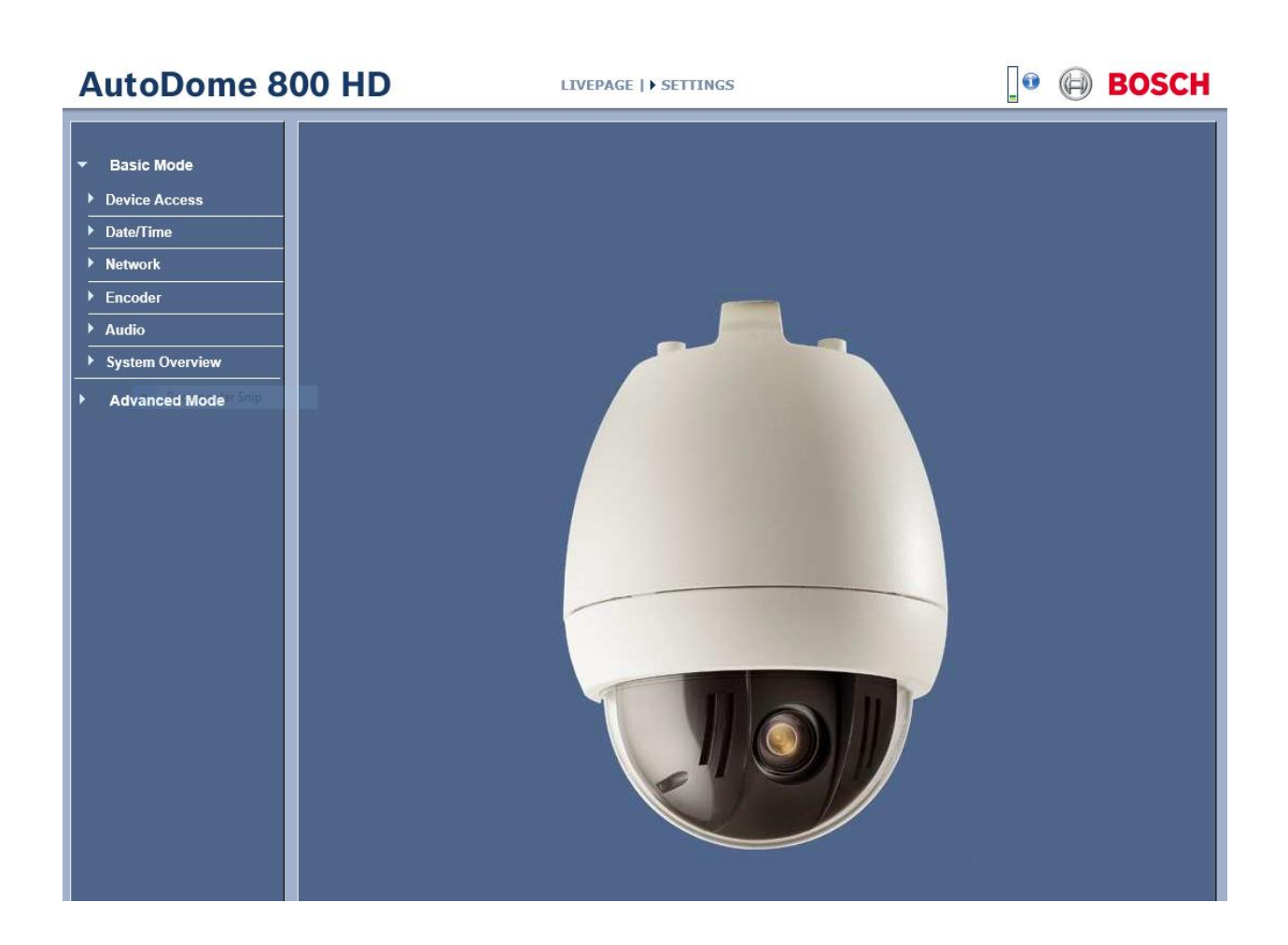

Click on "Advanced Mode".

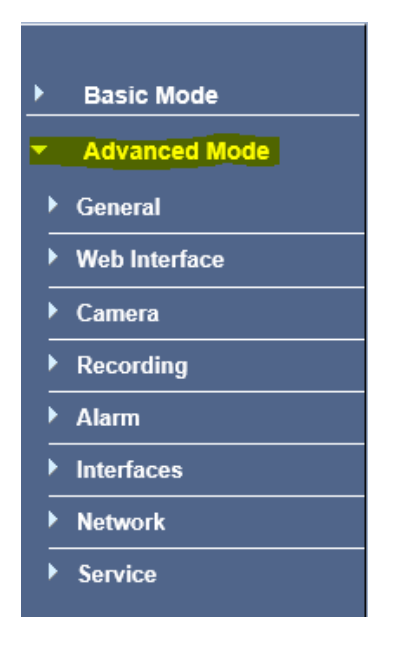

Click on "Service".

Click on "Maintenance". Browse and Upload the provided Firmware file for the camera.

| Basic Mode                  | Maintenance        |                                                  |          |
|-----------------------------|--------------------|--------------------------------------------------|----------|
| Advanced Mode               |                    |                                                  |          |
| General                     | Update server      | http://downloadstore.boschsecurity.com/index.php | Check    |
| Web Interface               | Firmware           | Choose File No file chosen                       | Upload   |
| Camera                      | Progress           | 0%                                               |          |
| Recording                   | Upload history     |                                                  | Show     |
| Alarm                       |                    | —                                                |          |
| Interfaces                  | Configuration      |                                                  | oad From |
| Network                     |                    |                                                  | 0        |
| Service                     |                    |                                                  | Save As  |
| Maintenance                 | SSL certificate    | Choose File No file chosen                       | Upload   |
| Licenses<br>System Overview | Maintenance log    |                                                  | Save As  |
|                             | Help on this page? |                                                  |          |
|                             | help on this page: |                                                  |          |

Click on "Service".

Click on "System Overview". Check the System to see if the Firmware was loaded.

| System Overview         |                                        |
|-------------------------|----------------------------------------|
|                         |                                        |
| Hardware version        | F0004A43                               |
| Firmware version        | 11500575                               |
| Device type             | AutoDome 800 HD (CPP3)                 |
| IP address              |                                        |
| Audio option            | Yes                                    |
| Storage medium attached | No                                     |
| Initiator name          | iqn.2005-12.com.bosch:unit0004635b80d5 |
| MAC address             | 00-04-63-5B-80-D5                      |
| Major version number    | 5.75                                   |
| Build number            | 11                                     |
| Stream 1                | ITS                                    |
| Stream 2                | IVEDDS                                 |
| Temperature             | 96°F / 35.5°C (max 138°F / 59°C)       |
| Serial number           | 044123430914010014                     |
|                         |                                        |
| Help on this page?      |                                        |

Click on "Network".

Click on "Network Access".

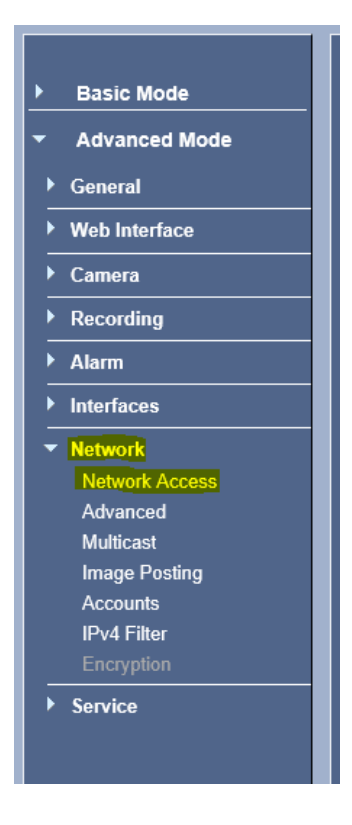

NOTE: Click SAVE after every configuration setting for that window before moving to the next menu item.

#### 1. Network settings:

Set the following parameters for the "Network Access".

| DHCP is disabled   | <off></off>     |
|--------------------|-----------------|
| IP address         | <10.X.X.X>      |
| Subnet mask        | <255.255.255.X> |
| Gateway            | <10.X.X.X>      |
| DynDNS is disabled | <off></off>     |

| Automatic IP assignment | Off                          | ~          |
|-------------------------|------------------------------|------------|
| Ethernet                |                              |            |
| IPv4                    |                              |            |
| IP address              | 0.0.0.0                      |            |
| Subnet mask             | 255.255.255.0                |            |
| Gateway address         | 0.0.0.0                      | ×          |
| IPv6                    |                              |            |
| IP address              | fd00::4:635b:822c:1          |            |
| Prefix length           | 7                            |            |
| Gateway address         | :<br>:                       |            |
| DNS server address 1    | 0.0.0.0                      |            |
|                         |                              | Details >> |
| DynDNS -                |                              |            |
| Enable DynDNS           | Off                          | ~          |
| Provider                | dyndns.org                   | ~          |
| Host name               |                              |            |
| User name               |                              |            |
| Password                |                              |            |
| Force registration now  | Register                     |            |
| Status                  | DynDNS function switched off |            |

Click Details>>.

Network MTU [Byte]: <1500>

|                        |                              | Details << |
|------------------------|------------------------------|------------|
| Video transmission     | TCP (HTTP port)              | •          |
| TCP rate control       | On                           | •          |
| HTTP browser port      | 80                           | •          |
| HTTPS browser port     | 443                          | •          |
| RCP+ port 1756         | On                           | •          |
| Telnet support         | On                           | •          |
| Interface mode ETH     | Auto                         | •          |
| Network MSS [Byte]     | 1460                         |            |
| iSCSI MSS [Byte]       | 1460                         |            |
| Network MTU [Byte]     | <mark>1500</mark>            |            |
| DynDNS                 |                              |            |
| Enable DynDNS          | Off                          | •          |
| Provider               | dyndns.org                   | •          |
| Host name              |                              |            |
| User name              |                              |            |
| Password               |                              |            |
| Force registration now | Register                     |            |
| Status                 | DynDNS function switched off |            |
|                        |                              | Set        |

Click "Set and Reboot".

After Reboot, log into the camera, use Internet Explorer or Chrome to access the camera's user interface. Type in the assigned IP address.

@ http://<mark>0.0.0.0</mark>

 $P \rightarrow$  interval in the second second

Click on "Settings".

### AutoDome 800 HD

LIVEPAGE | > SETTINGS

Click on "Advanced Mode".

Click on "Network."

Click on "Advanced."

#### Set the following parameters for the "Advanced" setting.

| SNMP:          | < On >   |
|----------------|----------|
| RTSP Port:     | < 554 >  |
| NTCIP Port:    | < 4439 > |
| NTCIP Address: | < 1 >    |
| UPnP:          | < Off >  |

|                                   | Advanced             |               |
|-----------------------------------|----------------------|---------------|
| Basic Mode                        | SNMP                 |               |
| <ul> <li>Advanced Mode</li> </ul> | SNMP                 | On            |
| General                           | 1. SNMP host address | 0.0.0.0       |
| Web Interface                     | 2. SNMP host address | 0.0.0.0       |
| Camera                            | SNMP traps           | Select        |
| Recording                         |                      |               |
| ▶ Alarm                           | 802.1x               |               |
| Interfaces                        | Authentication       | Off •         |
| Network                           | Identity             |               |
| Advanced                          | Password             |               |
| Multicast                         | RTSP                 |               |
| Image Posting<br>Accounts         | RTSP port            | 554           |
| IPv4 Filter                       |                      |               |
| Encryption                        | NTCIP                |               |
| Service                           | Port                 | <u>4439</u> ▼ |
|                                   | Address              | <u>1</u> ▼    |
|                                   | UPnP                 |               |
|                                   | UPnP                 | Off T         |
|                                   |                      | J             |
|                                   | TCP metadata input   | 0"            |
|                                   | Post of De User      |               |
|                                   | Sender IP address    | 0.0.0.0       |
|                                   | Quality of service   |               |
|                                   | Audio                | 0             |
|                                   | Video                | 0             |
|                                   | Control              | 0             |
|                                   | Alarm video          | 0             |
|                                   | Post-alarm time      | 15 s 🔹        |
|                                   |                      |               |
|                                   | Cloud-based services | Auto          |
|                                   | <br>User Mode        | Auto          |
|                                   |                      | Set           |

Click Set.

Click on "Advanced Mode".

Click on "Network."

Click on "Multicast"

#### Set the following parameters for the "Multicast" setting Stream 1 and Stream 2.

| Enable:               | < check box >                            |
|-----------------------|------------------------------------------|
| Multicast Address:    | < If provided 232.219.X.X >              |
| Port:                 | (Stream 1) < 5554 >, (Stream 2) < 5556 > |
| Streaming:            | < check box >                            |
| Multicast packet TTL: | < 64 >                                   |

(NOTE: The same multicast IP is used for both stream 1 and stream2)

| Basic Mode                                                                                      | Multicast            |                                                                                                    |                   |       |           |
|-------------------------------------------------------------------------------------------------|----------------------|----------------------------------------------------------------------------------------------------|-------------------|-------|-----------|
| <ul> <li>Advanced Mode</li> </ul>                                                               |                      | Enable                                                                                                    | Multicast Address | Port  | Streaming |
| General                                                                                         | Video 1              | Image: A start of the start of the start | 232.219.0.0 ×     | 5554  |           |
| Web Interface                                                                                   | Charam d. Charam 2   |                                                                                                    |                   |       |           |
| Camera                                                                                          | Stream 1 Stream 2    |                                                                                                    |                   | _     |           |
| ► Recording                                                                                     | Multicast packet TTL |                                                                                                    | 64                | _     | Set       |
| ▶ Alarm                                                                                         | Help on this page?   |                                                                                                    |                   |       |           |
| ▶ Interfaces                                                                                    |                      |                                                                                                    |                   |       |           |
| Network Network Network Access Advanced Multicast Image Posting Accounts IPv4 Filter Encryption |                      |                                                                                                    |                   |       |           |
| ▶ Basic Mode                                                                                    | <br>Multicast        | _                                                                                                    |                   |       |           |
| Advanced Mode                                                                                   |                      |                                                                                                    |                   |       |           |
| General                                                                                         | Video 1              | Enable                                                                                                    | Multicast Address | Port  | Streaming |
| Web Interface                                                                                   |                      |                                                                                                    | 232.213.0.0       | 19990 | <b>V</b>  |
| ► Camera                                                                                        | Stream 1 Stream 2    |                                                                                                    |                   |       |           |
| Recording                                                                                       | Multicast packet TTL |                                                                                                    | 64                |       | Set       |
| ► Alarm                                                                                         | Help on this page?   | _                                                                                                    |                   | _     |           |
| Interfaces                                                                                      |                      |                                                                                                    |                   |       |           |
| Network                                                                                         |                      |                                                                                                    |                   |       |           |
| Network Access                                                                                  |                      |                                                                                                    |                   |       |           |
| Advanced<br>Multicast                                                                           |                      |                                                                                                    |                   |       |           |
| Image Posting                                                                                   |                      |                                                                                                    |                   |       |           |
| Accounts                                                                                        |                      |                                                                                                    |                   |       |           |
| 150//012010001                                                                                  |                      |                                                                                                    |                   |       |           |
| Encryption                                                                                      |                      |                                                                                                    |                   |       |           |

Click Set.

Click on "Advanced Mode".

Click on "General".

Click on "Identification".

Type the Camera Name or Camera Location.

Camera name: <Example: I-95 NB AT MM 000.0>

Camera name:

<Example: SR 50 at JYP>

| ▶ Basic Mode                      | Identification      |                     |     |
|-----------------------------------|---------------------|---------------------|-----|
| <ul> <li>Advanced Mode</li> </ul> | Camera name         | SR 40 at Williamson | _   |
| ▼ General                         |                     |                     | 面   |
| Identification                    | Camera ID           |                     | -   |
| Password<br>Date/Time             | Initiator extension |                     |     |
| Display Stamping                  |                     |                     | Set |
| Web Interface                     | Help on this page?  |                     |     |
| Camera                            |                     |                     |     |
| Recording                         |                     |                     |     |
| Alarm                             |                     |                     |     |
| Interfaces                        |                     |                     |     |
| • Network                         |                     |                     |     |
| Service                           |                     |                     |     |

Click Set.

| Click "Date/Time". | Set the following parameters for the "Date/Time". |
|--------------------|---------------------------------------------------|
| Date format:       | < MM/DD/YYYY>                                     |
| Device Time Zone   | : < Select (UTC -5:00) Eastern Time >             |
| Device Time form   | at: < Select Sync to PC >                         |
| Time Server IP Ad  | dress: <10.32.0.22>                               |

| ▶ Basic Mode                      | Date/Time              |                            |
|-----------------------------------|------------------------|----------------------------|
| <ul> <li>Advanced Mode</li> </ul> | Date format            | MM/DD/YYYY T               |
| ▼ General                         | Device date            | Wednesday , 01 / 29 / 2020 |
| Identification                    | Device time            | 13 17 49 Sync to PC        |
| Password                          |                        |                            |
| Date/Time                         | Device time zone       | (UTC -5:00) Eastern Time   |
|                                   | Daylight saving time   | Details                    |
| Web Interface                     |                        |                            |
| ▶ Camera                          | Time server IP address | 10.32.0.22                 |
| ► Recording                       | Time server type       | SNTP server   Set          |
| ► Alarm                           | Help on this page?     |                            |

Click Set.

Click "Display Stamping".

Set the following parameters for the "Display Stamping".

Camera name stamping:< Top>Camera OSD:< On >

| ▶ Basic Mode                      | Display Stamping                                 |
|-----------------------------------|--------------------------------------------------|
| <ul> <li>Advanced Mode</li> </ul> | Camera name stamping                             |
| ▼ General                         | Time stamping Off                                |
| Identification                    | Display milliseconds Off                         |
| Password                          | Alarm mode stamping                              |
| Date/Time                         |                                                  |
| Display Stamping                  | Alarm message (max. 31 characters)               |
| Web Interface                     | Title OSD Momentary V Position (XY) 0 / 0 (0255) |
| ▶ Camera                          | Camera OSD On Position (XY) 0 / 240 (0255)       |
| ► Recording                       | Video watermarking Off Video Set                 |
| ▶ Alarm                           | Help on this page?                               |
| Interfaces                        |                                                  |
| Network                           |                                                  |
| Service                           |                                                  |

Click Set.

2. Camera Video/Encoder settings:

Click on "Camera".

Click on "Encoder Profile".

|                  | Encode       | r Profile   |           |           |               |            |             |              |                    |
|------------------|--------------|-------------|-----------|-----------|---------------|------------|-------------|--------------|--------------------|
| Advanced Mode    |              |             |           |           |               |            |             |              |                    |
| General          | Profile 1    | Profile 2   | Profile 3 | Profile 4 | Profile 5     | Profile 6  | Profile 7   | Profile 8    |                    |
| · Web Interface  | Profile      | name        |           | HD h      | igh quality/l | ow latency | _           |              |                    |
| Camera           | Taraat       | hit rato    |           | 5000      |               | chas       |             |              |                    |
| Installer Menu   | Taryet       | DITALE      |           | 15000     | -             | wps        |             |              |                    |
| Encoder Profile  | Maxim        | um bit rate |           | 1000      | 0             | dops       |             |              |                    |
| Encoder Streams  |              |             |           |           |               |            |             |              |                    |
| Privacy Masks    | Encodi       | ng interval |           | 0-        |               |            | (           | (30.00 ips)  |                    |
| Camera Settings  | ) (idea -    |             |           |           |               | _          | (anti-fan O | D atra arra) |                    |
| Lens Settings    | video r      | esolution   |           | 480p      | `             | <u>·</u>   | (only for S | D streams)   |                    |
| PTZ Settings     |              |             |           |           |               |            |             |              | Expert Settings >> |
| Diagnostics      |              |             |           |           |               |            |             |              |                    |
| Scenes and Tours |              |             |           |           |               |            |             | Default      | Set                |
| Sectors          |              |             |           |           |               |            |             |              |                    |
| Miscellaneous    | Help on this | page?       | _         | _         | _             | _          | _           | _            |                    |
| Logs             |              |             |           |           |               |            |             |              |                    |
| Audio            |              |             |           |           |               |            |             |              |                    |
| Pixel Counter    |              |             |           |           |               |            |             |              |                    |
| Recording        |              |             |           |           |               |            |             |              |                    |
| Alarm            |              |             |           |           |               |            |             |              |                    |
| Interfaces       |              |             |           |           |               |            |             |              |                    |
| Network          |              |             |           |           |               |            |             |              |                    |
|                  |              |             |           |           |               |            |             |              |                    |

Click on "Profile 6".

#### Set the following parameters for the **Profile 6** Tab.

| Profile name: | < iVEDDS > |
|---------------|------------|
| Profile name: | < iVEDDS   |

- Target bit rate: < 500 kbps>
- Maximum bit rate: < 1100 kbps>
- *Video resolution:* < 240p >

| Encoder Profile               |                                                   |
|-------------------------------|---------------------------------------------------|
| Profile 1 Profile 2 Profile 3 | Profile 4 Profile 5 Profile 6 Profile 7 Profile 8 |
| Profile name                  | IVEDDS                                            |
| Target bit rate               | 500 kbps                                          |
| Maximum bit rate              | 1100 kbps                                         |
| Encoding interval             | (30.00 ips)                                       |
| Video resolution              | 240p 		 (only for SD streams)                     |
|                               | Expert Settings >>                                |
|                               | Default                                           |
| I lo on this page?            |                                                   |

#### **Click Expert Settings.**

| GOP Structure:     | <ibbp></ibbp>      |
|--------------------|--------------------|
|                    | Expert Settings >> |
| GOP structure      | IBBP ▼             |
| Averaging period   | No averaging       |
| I-frame distance   | D Auto             |
| Min. P-frame QP    | Auto               |
| I/P-frame delta QP |                    |
|                    | Default Set        |
|                    |                    |

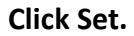

Click on "Profile 8".

#### Set the following parameters for the **Profile 8** Tab.

| Profile name:     | < ITS >      |
|-------------------|--------------|
| Target bit rate:  | < 1500 kbps> |
| Maximum bit rate: | < 6000 kbps> |
| Video resolution: | < 240p >     |

| Encode    | er Profile    | 9         |            |                                       |           |             |             |               |        |
|-----------|---------------|-----------|------------|---------------------------------------|-----------|-------------|-------------|---------------|--------|
| Profile 1 | Profile 2     | Profile 3 | Profile 4  | Profile 5                             | Profile 6 | Profile 7   | Profile 8   |               |        |
|           | 1101102       |           | T TOILIO 4 | 1 101110 0                            | 1101110 0 |             |             |               |        |
| Profile   | name          |           | ITS        |                                       |           |             |             |               |        |
| Target    | t bit rate    |           | 1500       |                                       | kbps      |             |             |               |        |
| Maxin     | num bit rate  |           | 6000       |                                       | kbps      |             |             |               |        |
| Encod     | ling interval |           | 0          |                                       |           |             | (30.00 ips) |               |        |
| Video     | resolution    |           | 240p       | , , , , , , , , , , , , , , , , , , , | •         | (only for S | SD streams) |               |        |
|           |               |           |            |                                       |           |             |             | Expert Settir | 1gs >> |
|           |               |           |            |                                       |           |             | Default     |               | Set    |
|           |               |           |            |                                       |           |             |             |               |        |

Click Set.

Click on "Encoder Streams".

#### Set the following parameters for the "Encoder Streams".

| Property Stream 1:     | < H.264 MP 720p25/30fixed > |
|------------------------|-----------------------------|
| Non-recording profile: | < 8: ITS >                  |
|                        |                             |
| Property Stream 2:     | < H.264 MP SD >             |
| Non-recording profile: | < 6: iVEDDS >               |

| Basic Mode                        | Encoder Streams       |                          |             |                 |          |
|-----------------------------------|-----------------------|--------------------------|-------------|-----------------|----------|
| <ul> <li>Advanced Mode</li> </ul> |                       |                          |             |                 |          |
| ▶ General                         | Video 1               |                          |             |                 | ]        |
| Web Interface                     | H.264 settings        |                          |             | JPEG stream     |          |
|                                   |                       | Stream 1                 | Stream 2    | Resolution      | 432n ¥   |
| Installer Menu                    | Property              | H 264 MP 720p25/20 fived |             |                 | 4320 4   |
| Encoder Profile                   | Property              | H.204 MP 720p25/30 lixed |             | Max. frame rate | 25 ips 🗸 |
| Encoder Streams                   | Non-recording profile | 8: ITS                   | ✓ 6: iVEDDS | Picture quality |          |
| Privacy Masks                     | Preview >>            |                          |             |                 |          |
| Camera Settings                   |                       |                          |             | Low             | High     |
| Lens Settings                     |                       |                          |             |                 |          |
| Diagnostics                       |                       |                          |             |                 |          |
| Scenes and Tours                  |                       |                          |             |                 | Set      |
| Sectors                           |                       |                          |             |                 |          |
| Miscellaneous                     | Help on this page?    |                          |             |                 |          |
| Logs                              |                       |                          |             |                 |          |
| Audio                             |                       |                          |             |                 |          |
| Pixel Counter                     |                       |                          |             |                 |          |
| Recording                         |                       |                          |             |                 |          |
| Alarm                             |                       |                          |             |                 |          |
| Interfaces                        |                       |                          |             |                 |          |
| Network                           |                       |                          |             |                 |          |
| ▶ Service                         |                       |                          |             |                 |          |
|                                   |                       |                          |             |                 |          |
|                                   |                       |                          |             |                 |          |
|                                   |                       |                          |             |                 |          |

Click Set.

Click on "Camera Settings".

#### Ensure that the following parameters for the "Camera Settings" are set.

| ▶ Basic Mode                                  | Camera Settings               |
|-----------------------------------------------|-------------------------------|
| <ul> <li>Advanced Mode</li> </ul>             |                               |
| General                                       | White balance Extended ATW V  |
| Web Interface                                 | Red Gain0                     |
| ✓ Camera<br>Installer Menu<br>Encoder Profile | Blue Gain 0                   |
| Encoder Streams                               | Gain control O AGC O Fixed    |
| Privacy Masks<br>Camera Settings              | Maximum gain level High 🗸     |
| Lens Settings<br>PTZ Settings                 | AE-response speed Medium      |
| Diagnostics<br>Scenes and Tours               | Sharpness1 12                 |
| Sectors<br>Miscellaneous                      | Shutter mode Auto SensUP V    |
| Logs<br>Audio                                 | Shutter 1/60 V                |
| Pixel Counter                                 | Backlight compensation On Off |
| <ul> <li>Recording</li> <li>Alarm</li> </ul>  | High Sensitivity O On Off     |
| ► Interfaces                                  | High dynamic range On On Auto |
| ▶ Network                                     | Night mode Auto               |
| ▶ Service                                     | Night mode threshold 30       |
|                                               | Noise Reduction   On Off      |
|                                               | Noise Reduction Level 3       |
|                                               | Help on this page?            |
|                                               |                               |

Click on "Lens Settings".

Ensure that the following parameters for the "Lens Settings" are set.

| Basic Mode                        | Lens Settings      |            |
|-----------------------------------|--------------------|------------|
| <ul> <li>Advanced Mode</li> </ul> |                    |            |
| ▶ General                         | Focus              |            |
|                                   | Autofocus          |            |
| wed interface                     | Autorodus          |            |
| ▼ Camera                          | Focus polarity     | Normal     |
| Installer Menu                    |                    |            |
| Encoder Profile                   | Focus speed        | 2          |
| Encoder Streams                   |                    |            |
| Privacy Masks                     | -Iris              |            |
| Camera Settings                   |                    |            |
| DTZ Settings                      | Auto iris          | Constant V |
| P12 Settings                      |                    |            |
| Scenes and Tours                  | Iris polarity      | Normal     |
| Sectors                           | Auto irio loval    |            |
| Miscellaneous                     | Auto ins ievei     | ]°         |
| Logs                              |                    |            |
| Audio                             | Zoom               |            |
| Pixel Counter                     | Maximum zoom anood | Least year |
| ▶ Recording                       | Maximum zoom speed |            |
| Alarm                             | Zoom polarity      | Normal 🗸   |
| ▶ Interfaces                      | Digital zoom       | • 0n 0ff   |
| ▶ Network                         |                    |            |
|                                   |                    |            |
| Service                           | Help on this page? |            |
|                                   |                    |            |
|                                   |                    |            |
|                                   |                    |            |
|                                   |                    |            |
|                                   |                    |            |
|                                   |                    |            |
|                                   |                    |            |

Click on "PTZ Settings".

Ensure that the following parameters for the "PTZ Settings" are set.

| ▶ Basic Mode                 | PTZ Settings         |                   |
|------------------------------|----------------------|-------------------|
| ▼ Advanced Mode              |                      |                   |
| ▶ General                    | Auto pan speed       | [ <mark>30</mark> |
| ► Web Interface              | Innetivity           | 05                |
|                              | inactivity           |                   |
| ★ Calliera<br>Installer Monu | Inactivity period    | 2 min 🗸           |
| Encoder Profile              |                      |                   |
| Encoder Streams              | Auto pivot           | On Off            |
| Privacy Masks                |                      |                   |
| Camera Settings              | Freeze frame         | • On Off          |
| Lens Settings                | Auto non loft limit  | Pat               |
| PTZ Settings                 | Auto par len limit   | Sei               |
| Diagnostics                  | Auto pan right limit | Set               |
| Scenes and Tours             |                      |                   |
| Sectors                      | Tilt up limit        | Set               |
| Miscellaneous                |                      |                   |
| Logs                         | Tilt limits          | Reset             |
| Audio<br>Bixel Counter       |                      |                   |
|                              | I our A              | Start Recording   |
| ▶ Recording                  | Tour B               | Start Recording   |
| ▶ Alarm                      |                      |                   |
| Interfaces                   | Compass              | On Off            |
| Network                      | North point          | Set               |
| Service                      |                      |                   |
|                              | North point          | Defaults          |
|                              |                      |                   |
|                              | Help on this page?   |                   |
|                              |                      |                   |

Click on LivePage and PTZ camera.

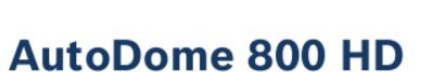

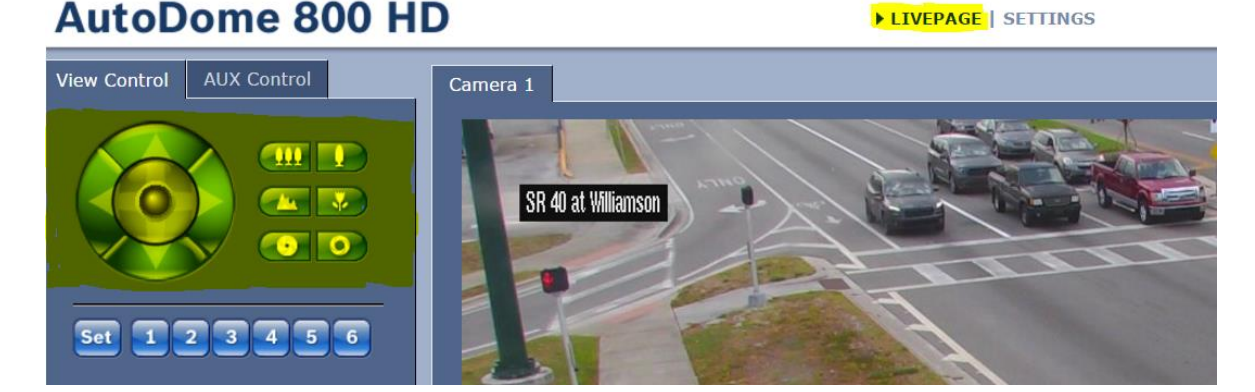

Log out of camera.